HOW TO BUY NUMBER PLATE

FIRST , MUST REGISTER YOUR ACCOUNT. CLICK HOW TO REGISTER FOR STEP REGISTER

AFTER FINISH YOUR REGISTRATION , 3 WAY TO SEARCH PLATE

1- CLICK BUTTON SEARCH PLATE

| PLATE MY Home Plate | Bids My plates My bids Faq Contact us |                               |
|---------------------|---------------------------------------|-------------------------------|
| <del>4</del> )      | RELOAD                                | 3                             |
| RM 0<br>Balance     | 0<br>Plate Numbers                    | 0<br>Current Bids             |
|                     |                                       | Search Plate                  |
| Welcome A           | AHMAD BIN ABU !                       | Bid Lists Wallet Transactions |
| 🔦 Recent Bids       |                                       | Wallet Transactions           |

2 - CLICK MENU PLATE

| Home Plates Bids My plates My bids Faq            | Contact us     |                   |
|---------------------------------------------------|----------------|-------------------|
| 60                                                |                |                   |
| RELOAD (NE)<br>RM 0<br>Balance O<br>Plate Numbers |                | 0<br>Current Bids |
| Welcome AHMAD BIN ABU !                           | Search Plate   |                   |
| opygreat81@gmail.com                              | Wallet Transac | ctions            |
| 🙊 Recent Bids                                     |                |                   |

3- CLICK LOGO PLATE.MY FOR HOMEPAGE

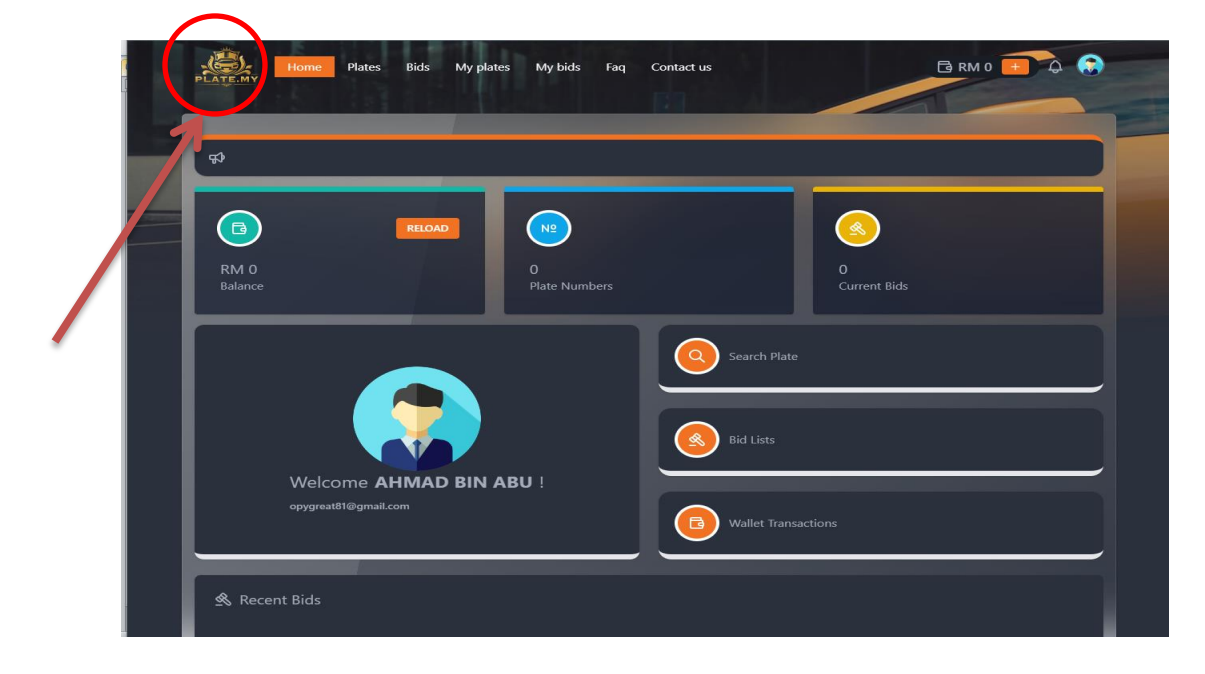

## TYPE YOUR NUMBER TO SEARCHING IN SEARCH BOX

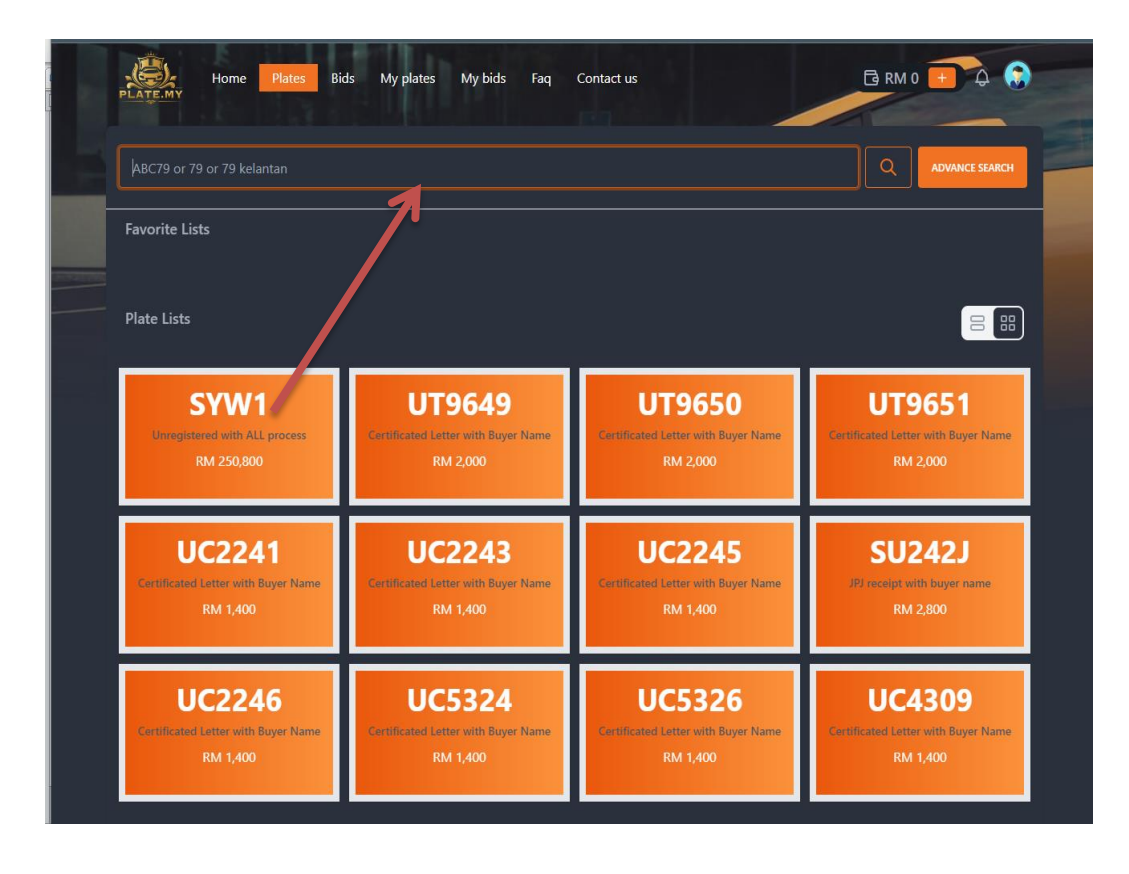

OR YOU CAN CLICK ADVANCE SEARCH FOR DETAIL YOUR SEARCHING

| Home Plates Bi                      | ds My plates My bids Faq            | Contact us                          | 🕒 RM 0 🕕 🗘 💮                        |
|-------------------------------------|-------------------------------------|-------------------------------------|-------------------------------------|
|                                     |                                     |                                     | Advance search                      |
| Favorite Lists<br>Plate Lists       |                                     |                                     |                                     |
| UG45                                | UKM45                               | UT45                                | IIUM45                              |
| Certificated Letter with Buyer Name | Certificated Letter with Buyer Name | Certificated Letter with Buyer Name | Certificated Lotter with Buyer Name |
| RM 29,300                           | RM 11,300                           | RM 29,300                           | RM 9,000                            |
| JVH45                               | JVY45                               | PQS45                               | UITM45                              |
| Sale with ALL Process               | Sale with ALL Process               | Sale with ALL Process               | Certificated Letter with Buyer Name |
| RM 7,300                            | RM 7,600                            | RM 7,600                            | RM 8,200                            |
| VJY45                               | UT454                               | UT545                               | UG4554                              |
| Sale with ALL Process               | Certificated Letter with Buyer Name | Certificated Letter with Buyer Name | Certificated Letter with Buyer Name |
| RM 7,600                            | RM 6,300                            | RM 6,300                            | RM 4,300                            |

CLICK YOUR BUTTON YOUR MENU FOR YOUR TYPE SEARCHING EXAMPLE CLICK EXACT FOR BEST RESULT YOU'RE SEARCHING

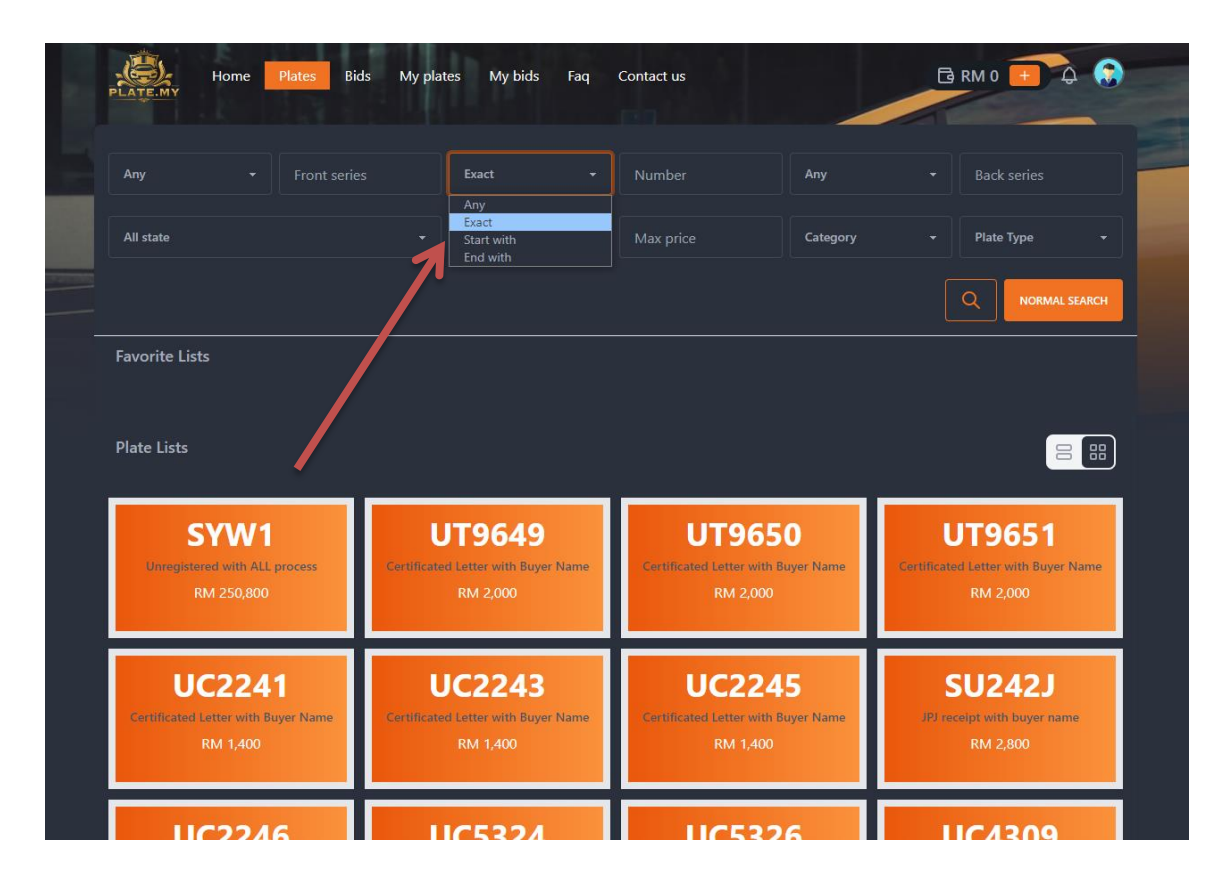

## THE BEST RESULT TO APPEAR IN WEBSITE IF USE ADVANCE SEARCH

|   | Home Plates Bio                                  | ls My plates My bids Faq                         | Contact us                                       | 🖸 RM 0 🚹 🗘 🎧                                              | Î |
|---|--------------------------------------------------|--------------------------------------------------|--------------------------------------------------|-----------------------------------------------------------|---|
| 1 | Any - Front serie                                | s Exact -                                        |                                                  | ★ Back series                                             |   |
| - | All state                                        | ✓ Min proc.                                      | Category                                         | Plate Type     ·                                          |   |
|   | Favorite Lists                                   |                                                  |                                                  | Q NORMAL SEARCH                                           |   |
|   | Plate Lists                                      |                                                  |                                                  |                                                           |   |
|   | UG45                                             | UKM45                                            | UT45                                             | IIUM45                                                    |   |
|   | Certificated Letter with Buyer Name<br>RM 29,300 | Certificated Letter with Buyer Name<br>RM 11,300 | Certificated Letter with Buyer Name<br>RM 29,300 | Certificated Letter with Buyer Name<br>RM 9,000           |   |
|   | JVH45<br>Sale with ALL Process<br>RM 7.300       | PQS45<br>Sale with ALL Process<br>RM 7,600       | JVY45<br>Sale with ALL Process<br>RM 7,600       | UITM45<br>Certificated Letter with Buyer Name<br>RM 8.200 |   |
|   | VJY45<br>Sale with ALL Process<br>RM 7,600       |                                                  |                                                  |                                                           |   |

CLICK THE NUMBER YOU WANT, YOU CAN CLICK WISLIST OR ORDER NOW FOR BUYING THE PLATE, PLEASE CONFIRM THE NUMBER WITH ADMIN FIRST , SAUFI 0162335371

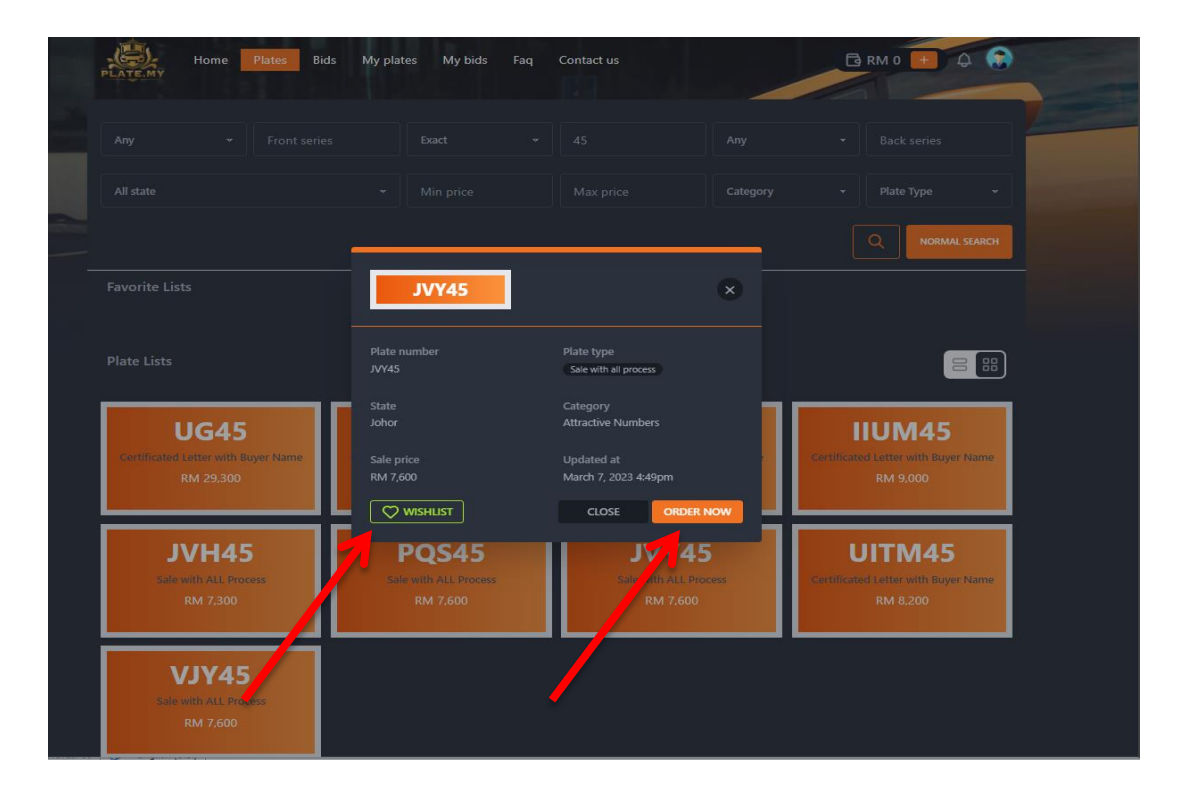

IF YOU CLICK YOUR ORDER NOW, YOU MUST DEPOSIT YOUR MONEY TO EWALLET FIRST. CLICK DEPOSIT NOW BUTTON.

| UG45<br>Certificated Letter with Buyer Name<br>RM 29,300 | UK<br>Certificated Lat<br>RM | M45<br>Fer with Buyer Name   | L<br>Certificated I<br>F             | <b>JT45</b><br>atter with Buyer Nam<br>29,300 | ie<br>Certificates | IUM45<br>d Letter with Buyer Name<br>RM 9,000 |
|----------------------------------------------------------|------------------------------|------------------------------|--------------------------------------|-----------------------------------------------|--------------------|-----------------------------------------------|
|                                                          |                              | Direct                       | t Sale                               |                                               |                    |                                               |
| JVH45<br>Sale with ALL Process<br>RM 7,300               | Plate Number                 | 5                            | Wallet Balance                       |                                               | Certificated       | d Letter with Büyer Name<br>RM 8,200          |
| MINAE                                                    | Order Detail                 | Description                  |                                      | Amount                                        |                    |                                               |
| VJY45<br>Safe with ALL Process                           | NO.                          | Description                  |                                      | Amount                                        |                    |                                               |
| RM 7,600                                                 | JVY45                        | Pay for plate number         |                                      | RM 7,6                                        | 00                 |                                               |
|                                                          | () Insufficien               | Amount                       | to be paid (RM)<br>osit before proce | RM 7,6                                        | 500<br>            |                                               |
|                                                          |                              |                              | 1                                    |                                               |                    |                                               |
|                                                          |                              | GUIDE                        |                                      |                                               |                    |                                               |
|                                                          |                              | Hp. to.R<br>plates. How to B |                                      |                                               |                    |                                               |

MAKSIMUM FOR EVERY DEPOSIT RM 30,000.00 , THE MONEY APPEAR INTO E WALLET AND SECURE BY COMPANY SECURE PAY SDN BHD. CLICK LOGO FPX

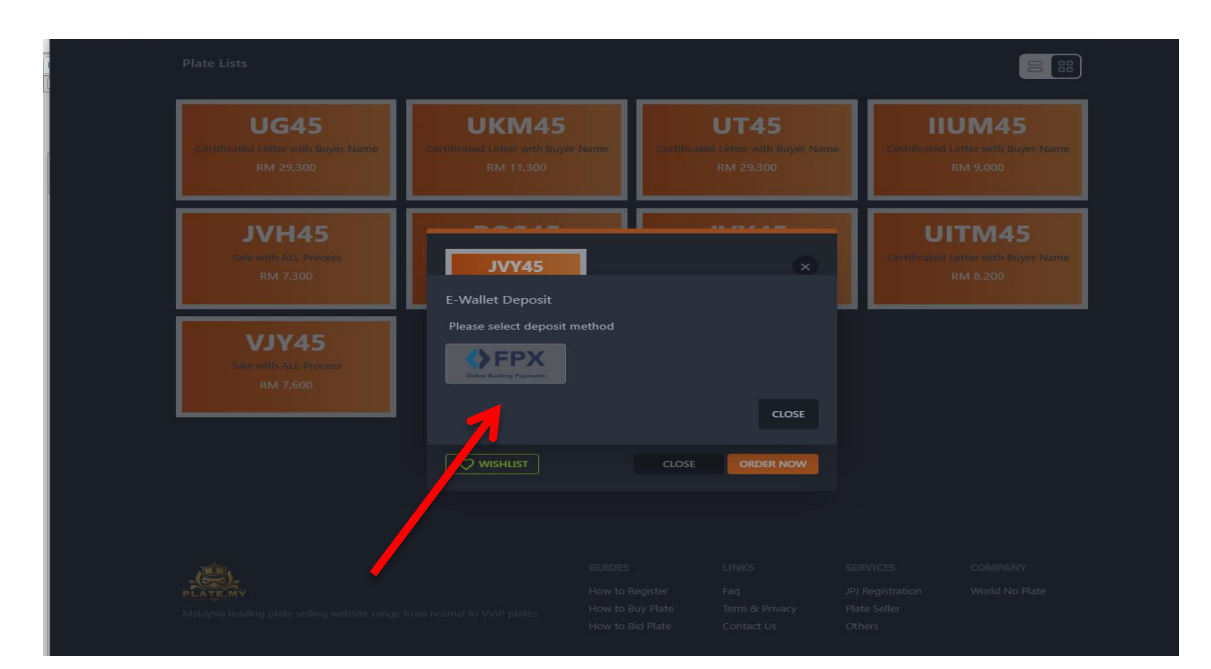

MAKSIMUM DEPOSIT IS RM 30,000.00 , CHOOSE YOUR BANK AN ENTER YOUR AMOUNT AND CLICK BUTTON DEPOSIT

| UG45<br>Certificated Letter with Buyer Name<br>RM 29,300 | UKM45<br>Certificated Letter with Buyer Name<br>RM 11,300                                   | UT45<br>Certificated Letter with Buye<br>RM 29,300 | r Name | IIUM45<br>Certificated Letter with Buyer Name<br>RM 9,000 |  |
|----------------------------------------------------------|---------------------------------------------------------------------------------------------|----------------------------------------------------|--------|-----------------------------------------------------------|--|
| JVH45<br>Sale with ALL Process<br>RM 7,300               | E-Wallet Deposit<br>Please select deposit method<br>Correction of the select deposit method |                                                    |        | UITM45<br>Certificated Letter with Buyer Name<br>RM 8,200 |  |
| VJY45<br>Sale with ALL Process<br>RM 7,600               | Bank<br>Maybank2U<br>Enter amount                                                           |                                                    |        |                                                           |  |
|                                                          | 30000                                                                                       | CLOSIT                                             |        |                                                           |  |
|                                                          |                                                                                             |                                                    |        |                                                           |  |

FINISH YOUR TRANSACTIONIN YOUR BANK

| maybank2u.com                                                                                                    | English   Bahasa M                           | Cancel |
|----------------------------------------------------------------------------------------------------|----------------------------------------------|--------|
| Welcom                                                                                                    | e                                            |        |
| Log in to Maybank2u.com online                                                                                                    | e banking                                    |        |
| Note:<br>• You are in a secured site.                                                                                                    |                                              |        |
| Username:                                                                                                    |                                              |        |
| Forgot login details?                                                                                                    |                                              |        |
| Don't have a Maybank2u account?<br>Click here to sign up now                                                                                                    |                                              |        |
| Security information:                                                                                                    |                                              |        |
| Click here for security tips     Never login via email links     Never reveal your PIN and/or Password to a     To report any suspicious websites or transac     03-58914744 | nyone<br>tions, please call our fraud hotlir | ne at  |
| Need more help with your online banking?<br>Call our customer care hotline at 1-300-88-6688 o<br>hours daily, including holidays)                                            | r 603-7844 3696 if you're oversea            | as (24 |

bank2u.com

AFTER FINISH YOUR TRANSACTION, YOU CAN SEE YOUR MONEY APPEAR IN YOUR WALLET.

|   | PLATE.MY       | Home Plates                 | Bids My plates | My bids Fa       | q Contact us |                            | 🔁 RM 30        | ,000 😶 ᡇ 💮             |  |
|---|----------------|-----------------------------|----------------|------------------|--------------|----------------------------|----------------|------------------------|--|
|   |                | AHMAD BIN /                 | ABU            |                  |              |                            | WITHDRA        | W RELOAD +             |  |
|   | Overview       |                             |                |                  |              |                            |                |                        |  |
|   |                | Wallet balance<br>RM 30,000 | ۶Ð             | Withdraw<br>RM 0 |              | Total Cash In<br>RM 30,000 |                | Total Cash Out<br>RM 0 |  |
| r | Recent Activit | tv                          |                |                  |              |                            |                |                        |  |
|   |                |                             |                |                  |              |                            |                | 3                      |  |
|   | TRANSACTION    |                             |                |                  |              |                            |                |                        |  |
|   | ⑤ Wallet d     | leposit SecurePay FPX on    | line banking   |                  | RM 30,000    | Thursday, 20/07/2023       | at 01:57:57 PM |                        |  |
|   |                |                             |                |                  |              |                            | FIRST PR       | EVIOUS NEXT LAST       |  |
|   |                |                             |                |                  |              |                            |                |                        |  |
|   |                |                             |                |                  |              |                            |                |                        |  |
|   |                |                             |                |                  |              |                            |                |                        |  |
|   |                |                             |                |                  |              |                            |                |                        |  |
|   |                |                             |                |                  |              |                            |                |                        |  |
|   |                |                             |                |                  |              |                            |                |                        |  |
|   |                |                             |                |                  |              |                            |                |                        |  |

CLICK YOUR PLATES MENU, AND CLICK YOUR NUMBER IN FAVOURITE LIST.

|                         | Home Plates Bi<br>ABC79 or 79 or 7 kelantan                              | ds My plates My bids Faq                                  | Contact us                                                |                                                           | 1 |
|-------------------------|--------------------------------------------------------------------------|-----------------------------------------------------------|-----------------------------------------------------------|-----------------------------------------------------------|---|
|                         | Favorite 1 <sup>°</sup> AS<br>JVY45<br>Sale with ALL Process<br>RM 7.600 |                                                           |                                                           |                                                           |   |
|                         | Plate Lists                                                              |                                                           |                                                           |                                                           |   |
|                         | SYW1<br>Unregistered with ALL process<br>RM 250,800                      | UT9649<br>Certificated Letter with Buyer Name<br>RM 2.000 | UT9650<br>Certificated Letter with Buyer Name<br>RM 2000  | UT9651<br>Certificated Letter with Buyer Name<br>RM 2.000 |   |
|                         | UC2241<br>Cerificated Letter with Euger Name<br>RM 1,400                 | UC2243<br>Certificated Letter with Buyer Name<br>RM 1.400 | UC2245<br>Certificated Letter with Bayer Name<br>RM 1.400 | SU242J<br>JPI receipt with bayer name<br>RM 2.800         |   |
| https://plate.my/plates | UC2246<br>Certificated Letter with Buyer Name                            | UC5324<br>Certificated Letter with Buyer Name<br>RM 1.400 | UC5326<br>Certificated Letter with Buyer Name<br>RM 1.400 | UC4309<br>Certificated Letter with Buyer Name<br>RM 1.400 |   |

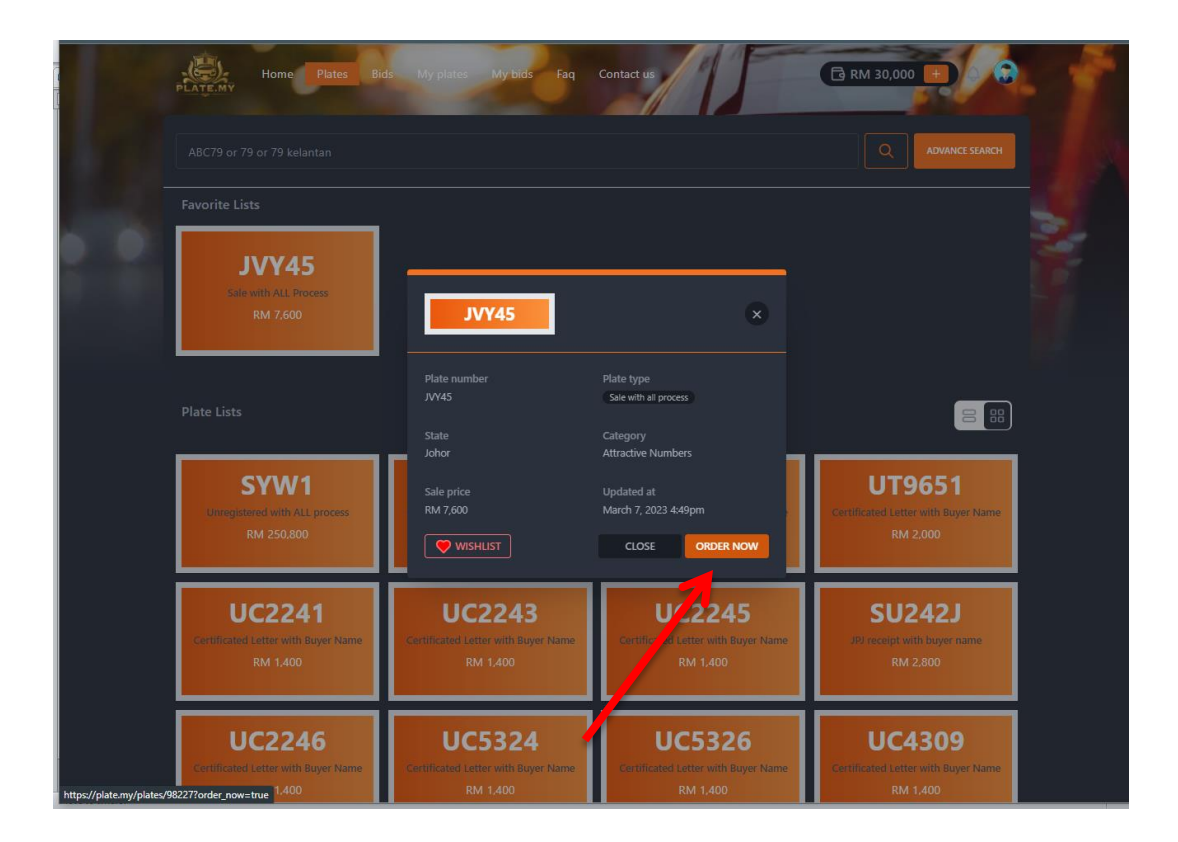

## ENTER YOUR PIN NUMBER

| Home Plates B                                             | ds My plates                         | My bids Faq          | Contact us       | 15                            | C RM 30,000 P                                                     |  |
|-----------------------------------------------------------|--------------------------------------|----------------------|------------------|-------------------------------|-------------------------------------------------------------------|--|
|                                                           |                                      |                      |                  |                               |                                                                   |  |
| Favorite Lists                                            |                                      | Direc                | t Sale           |                               |                                                                   |  |
| JVY45<br>Sale with ALL Process<br>RM 7,600                | Plate Number<br>JVY4<br>Order Detail | 15 <b>1</b>          | Wallet Balance   | 000                           |                                                                   |  |
|                                                           | No.                                  | Description          |                  | Amount                        |                                                                   |  |
|                                                           |                                      | Pay for plate number |                  | RM 7,60                       | 600                                                               |  |
| SYW1<br>Unregistered with ALL process<br>RM 250,800       | Enter your pin                       | Amount               | to be paid (RM)  | RM 7,60                       | 600<br>UT9651<br>Certificated Letter with Bityer Name<br>RM 2,000 |  |
| UC2241<br>Certificated Letter with Buyer Name<br>RM 1,400 | R                                    | M 1,400              | ORD              | R NOW CLOS                    | SU242J<br>J <sup>og</sup> receipt with buyer name<br>RM 2.800     |  |
| UC2246<br>Certificated Latter with Buyer Name<br>BM 1400  | UC<br>Certificated La                | tter with Buyer Name | U Certificated L | C5326<br>etter with Buyer Nam | UC4309<br>Certificated Letter with Buyer Name<br>BM 1400          |  |

AFTER KEY IN YOUR E WALLET PIN , PLEASE TICK BUTTON ACCEPT TERM & CONDITION AND CLICK THE ORDER NOW BUTTON.

|                                                           |                       |                                            | Contact us       |                                            | 🔁 RM 30,000 🛨                                             |  |
|-----------------------------------------------------------|-----------------------|--------------------------------------------|------------------|--------------------------------------------|-----------------------------------------------------------|--|
|                                                           |                       |                                            |                  |                                            |                                                           |  |
|                                                           |                       | Direc                                      | t Sale           |                                            |                                                           |  |
| JVY45<br>Safe with ALL Process<br>RM 7,600                | Plate Number          | 45                                         | Wallet Balance   | 000                                        |                                                           |  |
|                                                           | No.                   | Description                                |                  | Amount                                     |                                                           |  |
|                                                           |                       |                                            |                  |                                            | 88                                                        |  |
| SYW1<br>Unregistered with ALL process<br>RM 250,800       | Enter your pin        | Code                                       | to be paid (RM)  |                                            | UT9651<br>Certificated Letter with Buyer Name<br>RM 2.000 |  |
| UC2241<br>Certificated Letter with Buyer Name<br>RM 1.400 |                       | RM 1.400                                   | ORD              | R NOW CLOSE                                | SU242J<br>JP) receipt with bayer name<br>RM 2.800         |  |
| UC2246<br>Certificated Letter with Buyer Name<br>RM 1,400 | UC<br>Certificated La | C5324<br>etter with Buyer Name<br>RM 1.400 | U Certificated I | C5326<br>etter with Buyer Name<br>RM 1,400 | UC4309<br>Certificated Letter with Buyer Name<br>RM 1.400 |  |

YOUR TRANSACTION SUCCESSFUL, PLEASE CONTACT ADMIN SAUFI 0162335371 FOR NEXT PROCESS.

| pla                                           | ate.my                                                                | 2                   |                       | RECEIPT                      |            | Re<br>Da<br>Tir | ceipt No : INV17-040<br>te : 20/07/2023<br>ne : 14:07:5 |
|-----------------------------------------------|-----------------------------------------------------------------------|---------------------|-----------------------|------------------------------|------------|-----------------|---------------------------------------------------------|
| Plate.<br>Lot 55<br>Seksyd<br>40460<br>Seland | <b>my</b><br>908 Jln Mughni<br>2n 30 Kg Jalan Keb<br>Shah Alam<br>30r | bun                 |                       |                              |            |                 |                                                         |
| Nam                                           | e                                                                     | : AHMAD BIN ABU     |                       |                              |            |                 |                                                         |
| IC N                                          | >                                                                     | : 821011065596      |                       |                              |            |                 |                                                         |
| Vehio                                         | le Registration I                                                     | No. : JVY45         |                       |                              |            |                 |                                                         |
| Addr                                          | ess                                                                   | ÷                   |                       |                              |            |                 |                                                         |
| Туре                                          | of Transaction                                                        | : TEMPAHAN NOME     | OR JVY45              |                              |            |                 |                                                         |
|                                               |                                                                       |                     |                       |                              |            |                 |                                                         |
| BIL.                                          | INVOICE CODE                                                          | INVOICE SYSTEM CODE | REFERENCE NO.         | DESCRIPTION                  | FROM       | то              | AMOUNT (RM)                                             |
| 1                                             | direct_sale                                                           |                     | TEMPAHAN NOMBOR JVY45 | BAYARAN NO. PERUNTUKAN PDTRN | 20/07/2023 | 20/01/2024      | RM 7,600                                                |
|                                               |                                                                       |                     | •                     |                              |            |                 | DM 7 600                                                |

KEMBALI CETAK